Versão 2.0 Mar. 2024

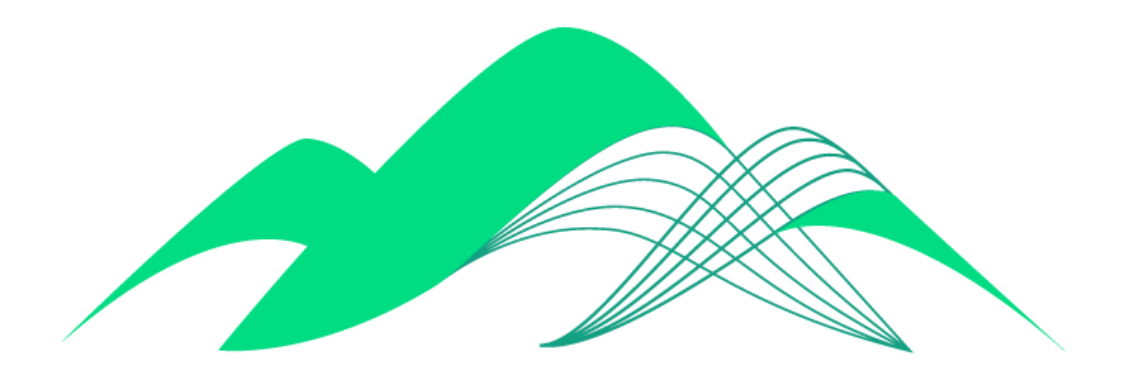

# BoaVista

### Configuração de Conexão RStudio Via ODBC

## Este documento descreve os passos de configuração de uma conexão ODBC no aplicativo RStudio.

Este documento descreve os passos para conexão com a ferramenta RStudio. A conexão com o BoaVista pelo RStudio é feita via ODBC.

Portanto, faz-se necessário primeiramente seguir o manual 04 - BoaVista Dados - Conexão ODBC - SSL. Este manual pode ser encontrado em: https://www.ciasc.sc.gov.br/documentos-de-suporte/

Também é pré-condição para execução deste tutorial a instalação da linguagem R e do aplicativo RStudio. Eles podem ser baixados nos links abaixo: https://posit.co/download/rstudio-desktop/

Atendidas estas pré-condições, é possível seguir os passos descritos neste manual.

#### 1. Verificação dos dados da conexão ODBC

Verifique o nome da conexão ODBC criada em sua máquina. Este nome será usado no RStudio para acesso às bases de dados no BoaVista.

| Administrador de Fonte de Dados ODBC (64 bits)                                                                                                    |                |                                 |         |              |                |                      |  |
|----------------------------------------------------------------------------------------------------|----------------|---------------------------------|---------|--------------|----------------|----------------------|--|
| DSN de Usuário                                                                                                    | DSN de Sistema | DSN de Arquivo                  | Drivers | Rastreamento | Pool de Conexõ | es Sobre             |  |
| Fontes de dados de usuário:                                                                                                    |                |                                 |         |              |                |                      |  |
| Nome                                                                                                    | lataforma      | Driver                          |         |              | A              | dicionar             |  |
| CIASC BoaVis                                                                                                    | ta 64 bits     | Cloudera ODBC Driver for Impala |         |              | Remover        |                      |  |
|                                                                                                    |                |                                 |         |              | C              | onfigurar            |  |
| Uma fonte de dados de Usuário ODBC armazena informações sobre como conectar-se ao provedor de dados indicado. Uma fonte de dados de Usuário é visível somente a você, e só pode ser usada no computador atual. |                |                                 |         |              |                |                      |  |
|                                                                                                    |                |                                 | OK      | Cancel       | ar Aplica      | r <mark>Ajuda</mark> |  |

Também é importante verificar se os parâmetros de conexão estão corretos. Clique no nome da conexão duas vezes para verificar estes parâmetros:

| Cloudera ODBC Driver f           | for Impala DSN Setup           |  |  |  |  |
|----------------------------------|--------------------------------|--|--|--|--|
| Data Source Name:                | CIASC BoaVista                 |  |  |  |  |
| Description:                     | Conexão com BoaVista Dados     |  |  |  |  |
| Host:                            | boavista-dados.ciasc.sc.gov.br |  |  |  |  |
| Port:                            | 21050                          |  |  |  |  |
| Database:                        |                                |  |  |  |  |
| Authentication                   |                                |  |  |  |  |
| Mechanism:                       | User Name and Password         |  |  |  |  |
| Realm:                           |                                |  |  |  |  |
| Host FQDN:                       | _HOST                          |  |  |  |  |
| Service Name:                    | Name: impala                   |  |  |  |  |
|                                  | Canonicalize Principal FQDN    |  |  |  |  |
|                                  | Delegate Kerberos Credentials  |  |  |  |  |
|                                  | Use Keytab                     |  |  |  |  |
|                                  | Keytab Options                 |  |  |  |  |
| User Name:                       | manual-ciasc                   |  |  |  |  |
| Password:                        | •••••                          |  |  |  |  |
|                                  | Save Password (encrypted)      |  |  |  |  |
| Transport Buffer Size:           | 1000 SAML_2.0 Options          |  |  |  |  |
| Delegation UID:                  |                                |  |  |  |  |
| Transport Mode:                  | SASL                           |  |  |  |  |
| Proxy Options                    | HTTP Options SSL Options       |  |  |  |  |
| Advanced Options Logging Options |                                |  |  |  |  |
| v2.6.16.1022 (64 bit)            |                                |  |  |  |  |
|                                  | Test OK Cancel                 |  |  |  |  |

#### 2. Testar Conexão ODBC no ambiente RStudio

Abra o aplicativo RStudio:

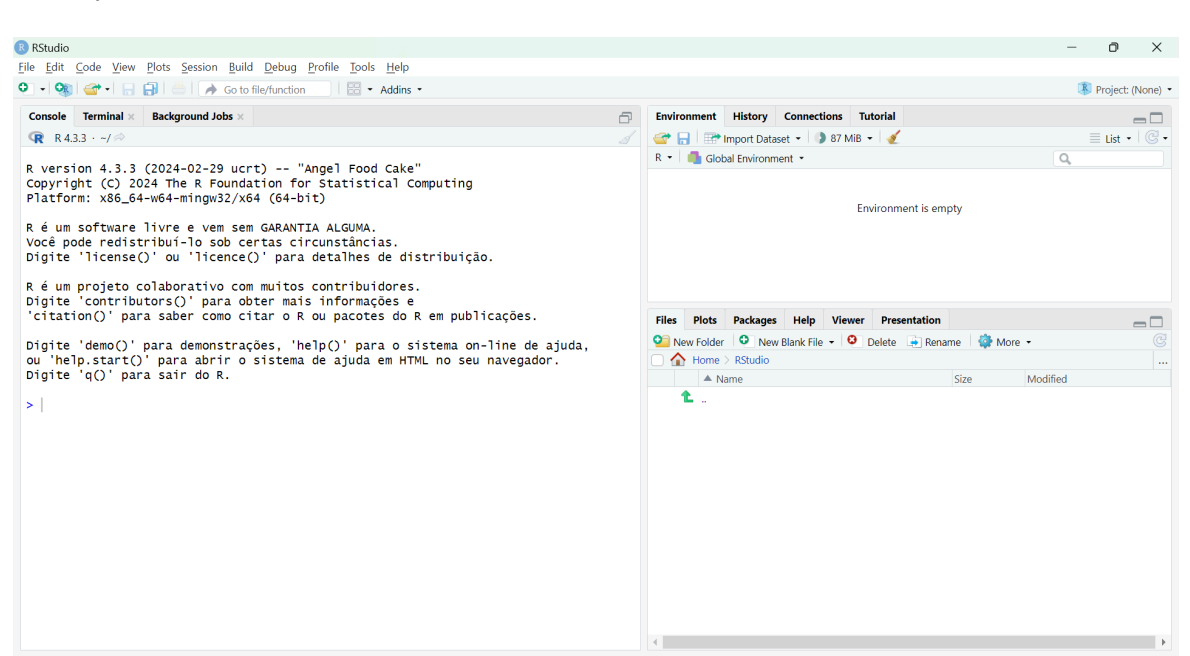

#### Data Source Name:

Nome da conexão/fonte de dados. Ex: CIASC BoaVista

Description: Descrição livre

Host: boavista-dados.ciasc.sc.gov.br

Port: 21050

**Database**: Deixar em branco. As bases de dados estarão disponíveis durante a utilização da conexão na aplicação, conforme as permissões do usuário configurado

**Mechanism**: Selecionar a opção "User Name and Password"

User Name: Seu nome de usuário do BoaVista

#### Password: Sua senha.

É recomendável deixar a opção Save Password desmarcada, para que durante a utilização da conexão seja necessário digitar a senha.

Transport Mode: Selecionar SASL

No prompt do RStudio, insira a seguinte linha de comando para instalar o pacote para conexão ODBC:

#### > install.packages("odbc")

Em seguida, executar a seguinte linha de comando para executar a biblioteca da conexão ODBC:

> library(odbc)

Conectar com as bases de dados do BoaVista, criando o objeto "con":

```
> con = dbConnect(odbc::odbc(), "CIASC BoaVista")
```

O parâmetro "CIASC BoaVista" dentro da função dbConnect() é o mesmo nome da Fonte de dados de usuário na aba DNS de Usuário (ver item 1 deste documento).

#### 3. Executar Consultas

Para realizar consultas SQL no BoaVista dentro do ambiente RStudio e criar data frames com o output da query, execute os seguintes comandos:

#### > qtd = dbGetQuery(conn = con, "SELECT count(\*) qtd FROM dior\_share.nome\_da\_tabela")

No primeiro parâmetro é declarada a conexão ODBC e no segundo parâmetro é passada a consulta SQL.

A consulta pode também ser realizada sem a criação de dataframe, neste caso o resultado da consulta é apresentado no console do ambiente RStudio:

#### > dbGetQuery(conn = con, "SELECT count(\*) qtd FROM dior\_share.nome\_da\_tabela")

#### 4. Criar tabela no BoaVista dentro do ambiente RStudio

Exemplo: dataframe "teste\_rstudio" com dois vetores (colunas) "cod\_rstudio" e "nom\_rstudio".

#### > tabela\_rsutio = dbGetQuery(conn = con, "create table dior\_share.teste\_rstudio

(cod\_rstudio int, nom\_rstudio string) stored as parquet")

#### IMPORTANTE: Não esquecer de rodar o comando "INVALIDATE METADATA [nome\_da\_base].[nome\_da\_tabela]" depois de criar a tabela para validar a requisição na base de dados do BoaVista

> dbGetQuery(conn = con, "INVALIDATE METADATA dior\_share.teste\_rstudio")

5. Inserir registros na tabela dior\_share.teste\_rstudio:

> dbGetQuery(conn = (conn = con, "insert into dior\_share.teste\_rstudio (cod\_rstudio,

nom\_rstudio) values (1, 'nome 1')")